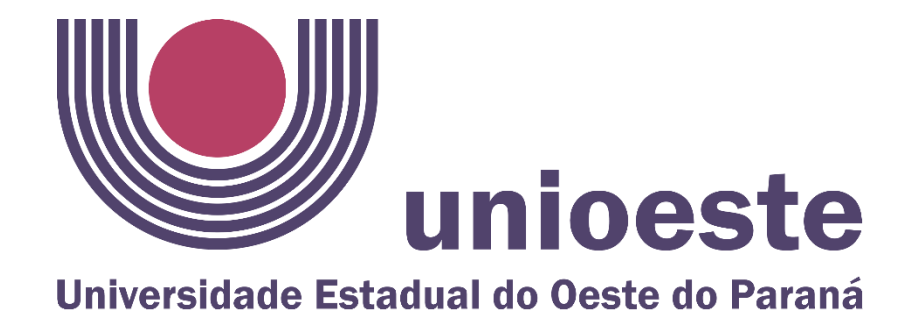

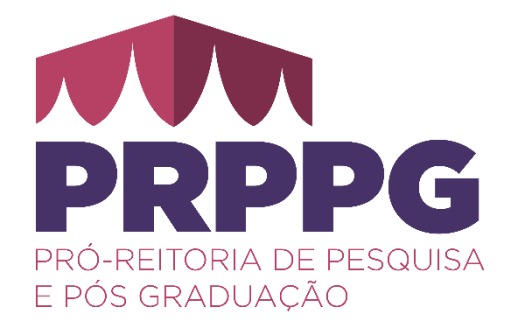

## TUTORIAL PARA GERAR OS DOCUMENTOS DO ALUNO NO SISTEMA LATO

Graciolina Sant' Anna Da Rosa

Moisés Pedro Marcante Monteiro

prppg.lato@unioeste.br

Diretoria de Pós-Graduação da PRPPG

Versão 1.0 (Setembro/2024)

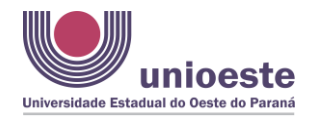

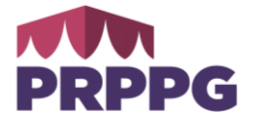

## TUTORIAL PARA GERAR OS DOCUMENTOS DO ALUNO NO SISTEMA LATO

1 - No sistema Lato, na aba relatórios>alunos>resumo aluno (GR-18) para "**situação do aluno**":

| s 🕶 🔔 F      | Relatórios 👻                                                                              |       |                                       |
|--------------|-------------------------------------------------------------------------------------------|-------|---------------------------------------|
| nsiv         | Inscrições Lato (GR-46)<br>Inscritos pela página (GR-41)<br>Resumo Atividades Docente (GR | R-02) |                                       |
| Neo          | Alunos                                                                                    | Þ     | Resumo Aluno (GR-18)                  |
| Neo<br>ulto, | Certificado Simplificado                                                                  | 4     | Declaração de Matrícula Aluno (GR-22) |
| ulto,        | Disciplinas                                                                               | Þ     | Histórico Lato (GR-47)                |
| uito,        | Projetos                                                                                  | Þ     | Relação Alunos Matrículados (GR-03)   |
|              | Quantitativo                                                                              | •     |                                       |
|              | Votantes                                                                                  | Þ     |                                       |
| is) ⇒        | Últimos Relatórios Emitidos                                                               | -     |                                       |

2 – Coloque o código da especialização e selecione o aluno. Marque a caixa para validar o documento, marque o formato (.pdf) e clique em imprimir.

• No caso dos cursos EAD, selecionar o polo.

| Filtros —     | Especialização =    | 467  | Q | MBA em Gestão de Projetos |
|---------------|---------------------|------|---|---------------------------|
|               | Aluno =             | 4656 | P | Alexandra Maria da Silva  |
|               | Polo =              |      | P |                           |
|               |                     |      |   |                           |
| Opções —<br>S | alvar para Validar: | Sim  |   | © Não                     |

Abrirá o documento que pode ser salvo para encaminhar ao interessado.

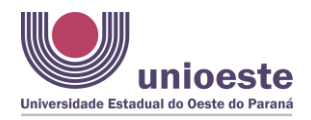

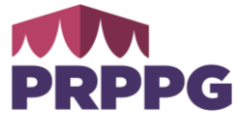

3 – Para **Declaração de disciplina** (GR-10) selecione "certificados" e depois "declaração aluno":

| ) Relatório | s <b>-</b>              |        |                                         |
|-------------|-------------------------|--------|-----------------------------------------|
| Inscriç     | ões Lato (GR-46)        |        |                                         |
| Inscrit     | os pela página (GR-41)  | F      |                                         |
| Resum       | o Atividades Docente (O | GR-02) |                                         |
| Alunos      |                         | Þ      |                                         |
| Certific    | ado Simplificado        | ₽      |                                         |
| Certific    | ados                    |        | Certificado Disciplina (GR-25)          |
| Discipl     | nas                     | ₽      | Certificado Residência em Saúde (GR-24) |
| Projeto     | s                       | ▶ [    | Declaração Aluno (GR-10)                |
| Quanti      | tativo                  |        | Certificado Orientação (GR-12)          |
| Votant      | es                      | ₽      | Certificado Coordenador (GR-13)         |
| ⇒ Último    | s Relatórios Emitidos   |        | Certificado Residência Médica (GR-15)   |
|             |                         | _      | Histórico Residência em Saúde (GR-26)   |
|             |                         |        | Certificado Aluno (GR-09)               |
|             |                         |        | Certificado Banca (GR-14)               |
|             |                         |        | Histórico Residência Médica (GR-17)     |
|             |                         |        | Declaração Entrega Certificados (GR-21) |

| Filtros                                       |            |     |                                  |                     |              |            |
|-----------------------------------------------|------------|-----|----------------------------------|---------------------|--------------|------------|
| Data Impressão =                              | 24/04/2024 | •   |                                  |                     |              |            |
| Especialização =                              | 363        | Q   | Residência                       | Farmacêutica, esp   | ecialidade e | m Análises |
| Aluno =                                       | 3160       | P   | Márcia Regina dos Santos Moreira |                     |              |            |
| CPF Aluno =                                   | 1097292398 | 5 8 | Márcia Reg                       | jina dos Santos Moi | reira        |            |
| Tamanho Fonte =                               | 8          | ~   |                                  |                     |              |            |
| Opções                                        |            |     |                                  |                     |              |            |
| Salvar para validar:                          | Sim        |     | 🔘 Não                            |                     |              |            |
| Tipo de Cabeçalho:                            | Nenhum     |     | Padrão                           | Timbre              | 🔘 Lo         | gotipos    |
| Formato: <ul> <li>Pdf</li> <li>Xls</li> </ul> | O Doc      | © C | sv (Nativo)                      | Csv (Dados)         | Html         | 🔘 Xml      |

- Selecione a data da impressão, o código da especialização, o aluno e o CPF correspondente:

- os campos "salvar para validar", "timbre" e "pdf" devem estar marcados.

- clicar em imprimir – abrirá o arquivo que poderá ser salvo e encaminhado para o interessado.

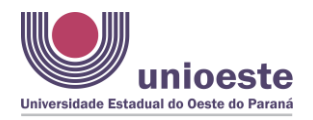

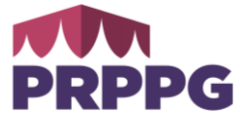

4 – **Historico Escolar** (GR-47) – aba "relatórios" – seleciona "alunos" e depois "histórico lato"

|              | Inscrições Lato (GR-46)       |        |                                              |
|--------------|-------------------------------|--------|----------------------------------------------|
| Er           | Inscritos pela pagina (GR-41) |        | o de Enfermagem em Clínica Médica e Cirúrgio |
|              | Resumo Atividades Docente (   | GR-02) |                                              |
| niir 📃       | Alunos                        | ►      | Resumo Aluno (GR-18)                         |
| Clír         | Certificado Simplificado      | ₽      | Declaração de Matrícula Aluno (GR-22)        |
| Clír<br>     | Certificados                  | Þ      | Declaração VALE SIM (GR-28)                  |
| Clír<br>Slír | Disciplinas                   | ₽      | Histórico Lato (GR-47)                       |
| Clír         | Projetos                      | ₽      | Relação Alunos Matrículados (GR-03)          |
| Clír         | Quantitativo                  | Þ      |                                              |
| lír          | Votantes                      | ₽      |                                              |
| lír<br>⊐a    | Últimos Relatórios Emitidos   |        |                                              |

- Seleciona data da impressão, o código da turma, o aluno e seu CPF, e mantem as medidas para impressão;

- Os campos salvar para validar, timbre e pdf devem estar marcados. Imprime e salva para enviar ao interessado.

| Data Improceão =     | 06/08/2024  |        |           |                    |      |         |
|----------------------|-------------|--------|-----------|--------------------|------|---------|
| Data Impressau -     | 00/00/2024  |        |           |                    |      |         |
| Especialização =     | 124         | Q      | Saúde Púb | lica               |      |         |
| Aluno =              | 703         | 9      | Edmara Ja | ney Soares dos Sar | ntos |         |
| CPF Aluno =          | 04459706938 | 9      | Edmara Ja | ney Soares dos Sar | ntos |         |
| Tamanho Fonte =      | 10          | ~      |           |                    |      |         |
| Margem Superior =    | 150         | *      |           |                    |      |         |
| Margem Esquerda =    | 50          | *<br>* |           |                    |      |         |
| Opções               |             |        |           |                    |      |         |
| Salvar para validar: | Sim         |        | 🔘 Não     |                    |      |         |
| Tipo de Cabeçalho:   | Nenhum      |        | Padrão    | O Timbre           | 🔘 Lo | gotipos |
|                      | O Dec       |        | (Mativa)  | Cov (Dadas)        |      | M Xml   |

OBSERVAÇÃO: Todos os documentos gerados são validados pelo sistema, dispensando assinatura dos representantes institucionais. Destaque-se que podem ser salvos como arquivo do tipo <.pdf>.

|               | Emitido em 24/07/2024 às 10h10 Identificador: 2M51U.IPDFQ.Z99Z0.WN2CN.YUFB1                      |
|---------------|--------------------------------------------------------------------------------------------------|
|               | A autenticidade do documento poderá ser confirmada em https://www.unioeste.br/documentos/validar |
| SGPPLS   Lato | Graciolina.Rosa   62487   1179   31                                                              |